# 华南师范大学学生信息管理系统(智慧学工) ——创新奖板块操作指南

(学生端)

# 1. 学生操作说明

# 1.1 创新奖申请及导出

### 1.1.1 创新奖申请

登录智慧学工系统(https://xgxt.scnu.edu.cn/) 主页,根据 自己要申报的创新奖成果类型,点击"学工应用--奖惩管理--本科生 创新奖论文类申请/本科生创新奖竞赛类申请/本科生创新奖技术成 果类申请"。

| 学生资      | 助(5)                                            |                   |                                     |            |                                        |          |                             |
|----------|-------------------------------------------------|-------------------|-------------------------------------|------------|----------------------------------------|----------|-----------------------------|
| <b>%</b> | 本专科国家助学金<br><sup>●</sup> 12336 ○ 167            |                   | 新生专项资助助学金                           | <b>×</b>   | <b>雪莲助学金</b><br><mark>◇</mark> 936 ◯ 3 | <b>×</b> | 研究生国家助学金<br>ひ 87680 ○ 1137  |
|          | <b>助学金</b><br><mark>②</mark> 25085  〇 273       |                   |                                     |            |                                        |          |                             |
| 奖惩管      | 理(8)                                            |                   |                                     |            |                                        |          |                             |
|          | 本科生创新奖技术成<br><mark>◇</mark> 26  ○ 0             |                   | 本科生创新奖竞赛类<br>◇ 25 ○ 0               |            | <b>章文晋奖学金</b><br><sup>◇</sup> 672 ○ 4  |          | 本科生创新奖论文类<br>◇ 14 ○ 0       |
|          | 本科生优秀学生奖学金<br>ひ 48282 ○ 674                     | 4 <sup>66</sup> - | <b>雪莲奖学金</b>                        | <b>P</b>   | <b>桃李奖学金</b><br><mark>◇</mark> 764 ○ 5 |          | <b>奖学金</b><br>ひ 25507 ○ 265 |
| 日常服      | 务(4)                                            |                   |                                     |            |                                        |          |                             |
| Ê.       | <b>寒暑假去向申请</b><br><mark>◇</mark> 100782 ○○ 1656 | 5                 | <b>全日制本科请假申请</b><br>ひ 198628 ○ 3817 | <b>B</b> o | 研究生请假申请<br>ひ 50117 ○ 809               | e.       | <b>请假管理</b>                 |
| 离校服      | 务(1)                                            |                   |                                     |            |                                        |          |                             |

进入申请表单填写页面填写相关信息,若为团队项目,需在"作 者排名及作者信息"处新增团队成员,完善表单后点击页面右上方【提 交】按钮,选择负责审核工作的辅导员,点击【办理完成】。

| 👶 查看流程图                                | 查看流转记录                         | 查看表单修改记录    |                                                                             |                                                                                                    | 关闭 提交 |  |  |
|----------------------------------------|--------------------------------|-------------|-----------------------------------------------------------------------------|----------------------------------------------------------------------------------------------------|-------|--|--|
| <ul> <li>审批进度</li> <li>1 申请</li> </ul> | 本科生创新奖竞赛类申请                    |             |                                                                             |                                                                                                    |       |  |  |
| 2 辅导员审核                                | 姓名                             | 100         | 学号                                                                          | and the second second sec | 性别    |  |  |
| 3 学院初审                                 | 学院                             | 000000      | 专业                                                                          | 100010                                                                                                    | 年级    |  |  |
| 4 学校评审                                 | 班级                             | 10000000000 |                                                                             |                                                                                                    |       |  |  |
| 网上公示                                   | 联系信息                           |             |                                                                             |                                                                                                    |       |  |  |
| 6 结束                                   | 手机号码                           | 13068847207 |                                                                             |                                                                                                    |       |  |  |
|                                        | 创新奖竞赛类                         |             |                                                                             |                                                                                                    |       |  |  |
|                                        | * 赛事名称<br>(填写全称,和佐证材<br>料完全一致) | 请选择         | <ul> <li>◆ 佐证材料</li> <li>√ (完赛获奖证书图片;<br/>只能上传pdf、png,<br/>jpg文件</li> </ul> | 4 上 点击上传                                                                                                    |       |  |  |

| (指的是<br>者,包<br>本科生 | * 作者)<br>该论文所<br>括教师、<br>本校研<br>和外校 | 人数<br>有作<br>本校<br>究生<br>学生) | 2        |        |        |        |        |          |    |  |
|--------------------|-------------------------------------|-----------------------------|----------|--------|--------|--------|--------|----------|----|--|
|                    |                                     |                             |          |        |        |        |        |          |    |  |
| <b>者排名</b><br>新增   | <b>及作者</b><br>删◎                    | <b>信息</b><br>余→             | ⇔ 成员类别 ⇔ | 成员姓名 ⇔ | 成员学号 🗅 | 成员院系 🗅 | 成员年级 🖕 | 是否共同一作 🔹 | 操作 |  |
| 著排名<br>新增          | <b>及作者</b><br>删》                    | <b>信息</b><br>余<br>成员排名      | ≑ 成员类别 ≑ | 成员姓名 💠 | 成员学号 💲 | 成员院系 👙 | 成员年级 💲 | 是否共同一作 👙 | 操作 |  |

| 处理文档                                               | ×    |
|----------------------------------------------------|------|
| 请选择后继节点: • 辅导员审核                                   |      |
| 请选择"辅导员审核"的. 1 1 1 1 1 1 1 1 1 1 1 1 1 1 1 1 1 1 1 |      |
| <b>か理意见:</b><br>请选择                                | ×    |
|                                                    | 10   |
| 力理完成                                               | 暂存文档 |

#### 1.1.2 创新奖申请表导出

确认表单信息填写无误并提交后,从"我的主页--我的待办"点击需要导出表单的奖项申请,在表单申请详情页的上方,点击【导出】, 导出表单进行打印。

| and the second of the second second sec | *                                                                                               |                                                                                 |                                                                                                    | A A                                                                             |               |
|----------------------------------------------------------------------------------------------------|-------------------------------------------------------------------------------------------------|---------------------------------------------------------------------------------|----------------------------------------------------------------------------------------------------|---------------------------------------------------------------------------------|---------------|
|                                                                                                    | 7                                                                                               | 南部犯大学                                                                           |                                                                                                    |                                                                                 |               |
|                                                                                                    |                                                                                                 |                                                                                 |                                                                                                    | Contraction of the                                                              |               |
| 查看全                                                                                                    | 部 ① 《我的待办 2                                                                                     | 我的申请 我的草稿                                                                       | 我的待阅 我的已阅                                                                                                    | 我的已办 我                                                                          | > 查看全部        |
| 科生国家奖 2024-12-                                                                                                    | 31                                                                                              | -本科生创新奖技术                                                                       | 成果类申请 ② 申请人                                                                                                   | : 申请时前                                                                          | 间: 2025-01-03 |
| 金候选学生 2024-12-                                                                                                    | 04                                                                                              | -本科生创新奖论文                                                                       | <b>类申请</b> 申请人                                                                                                | : 申请时间                                                                          | 间: 2025-01-03 |
|                                                                                                    |                                                                                                 |                                                                                 |                                                                                                    |                                                                                 |               |
|                                                                                                    |                                                                                                 |                                                                                 |                                                                                                    |                                                                                 |               |
|                                                                                                    |                                                                                                 |                                                                                 |                                                                                                    |                                                                                 |               |
| 学生基本信息                                                                                                    | /                                                                                               | 44 <b>4</b> 7838                                                                | 1关权不成未关中间                                                                                                    |                                                                                 |               |
| 学生基本信息<br>姓名                                                                                                    | -                                                                                               | 우리<br>우리<br>우리<br>우리<br>우리<br>우리<br>우리<br>우리<br>우리<br>우리<br>우리<br>우리<br>우리<br>우 | 1天汉不成未灭甲頃                                                                                                    | 性别                                                                              |               |
| <b>学生基本信息</b><br>姓名<br>学院                                                                                                    | ***                                                                                             | 学号<br>专业                                                                        | 关权不成未关甲頃                                                                                                    | 性别年级                                                                            | 1             |
| 学生基本信息           姓名           学院           班级                                                                                                    | #2.2<br>#25.27%                                                                                 | 学号<br>专业                                                                        | 19412年19<br>19412年19                                                                                          | 性别年级                                                                            | 1             |
| <b>学生基本信息</b>                                                                                                    | 1<br>1000<br>1000<br>1000<br>1000<br>1000<br>1000                                               | 令业<br>专业                                                                        | (大学)(大学)(大学)(大学)(大学)(大学)(大学)(大学)(大学)(大学)                                                                      | 性别年级                                                                            | 8             |
| 学生基本信息           姓名           学院           班級           联系信息           手机号码                                                                                                    | east<br>Browns<br>Callecters                                                                    | 学导<br>专业                                                                        |                                                                                                    | 性别<br>年级                                                                        | 8             |
| 学生基本信息           姓名           学院           班政           班家信息           手机号码           1 创新奖技术成果类                                                                                                    | ****<br>********<br>********                                                                    | 学号<br>专业                                                                        | (41)(41)(41)(41)(41)(41)(41)(41)(41)(41)                                                                      | 性别年級                                                                            | 8             |
|                                                                                                    | <b>宣看全</b><br><b>與生国家奖</b> 2024-12-1<br>金候选学生 2024-12-1<br>全候选学生 2024-12-1<br><b>○ 查看流转记录</b> ■ | <b>宣宿全部 ① 我的诗办 2</b><br>\$4生国家奖 2024-12-31<br>金候选学生 2024-12-04                  | 查看全部 ① 《我的待办 <sup>2</sup> 我的申请 我的单稿<br>科生国家奖 2024-12-31<br>金候选学生 2024-12-04 ★科生创新奖技术 ● 查看流转记录 图 查看表单修改记录 图 号出 | 董富全部 ① 我的侍御 我的侍阅 我的已阅     华科生创新奖技术成果类申请 ② 申请人     金保选学生 2024-12-01     董富家单修改记录 | 董             |

# 1.2 表单撤回修改

#### 1.2.1 表单撤回

用户提交审核后,如发现表单填写内容有误、需要补充材料或者 自愿放弃申请等情况,可以在智慧学工首页点击"查看全部--我的已 办"找到所提交的申请,点击【撤回】。

| 直信全部<br>注信全部<br>2024-12-31 | (現的待办)                                                                          | 我的草稿 我的待闲                                                                                                    | 我的已刻、我的已か                                                                                                    |                                                                                                    |
|----------------------------|---------------------------------------------------------------------------------|----------------------------------------------------------------------------------------------------|----------------------------------------------------------------------------------------------------|----------------------------------------------------------------------------------------------------|
| 查看全部<br>2024-12-31         | 3 我的待办 3 我的申请                                                                   | 影 我的草稿 我的待阅                                                                                                    | 我的已阅 我的已办                                                                                                    | 田 ) 杏麦今郎                                                                                                    |
| 2024-12-31                 |                                                                                 |                                                                                                    |                                                                                                    | 141 王 唐 王 四                                                                                                    |
| E 2024-12-04               | Activation (Same                                                                | 本科生创新奖竞赛类申请<br>本科生创新奖技术成果类申请<br>体科生创新奖论文类申请                                                                                             | <b>先荒击"查看</b><br>申请人:<br>申请人:                                                                                                    | ●注部の: 2024 01-03 申请时间: 025-01-03 申请时间: 2025-01-03                                                                                                    |
| 学工 我的主页                    | 学工应用 数据                                                                         | 表单                                                                                                    |                                                                                                    | ۰ 🎧 🚥                                                                                                    |
| 我的申请 我的算                   | 章稿 <b>(1)</b> 我的待阅<br>Q <b>(</b> 查询)                                            | 我的已阅<br>重置 [高级搜索]                                                                                                    | 我的参与 我的结;                                                                                                    | љ                                                                                                    |
|                            | \$ 申请人 \$                                                                       | 申请人账号 \$ 当前环节<br>20212233031 辅导员审                                                                                                    | 5                                                                                                    | I3:56:00     操作       1     > 20 条/页 >                                                                                                    |
|                            | 学工     我的主页       我的申请     我的面       动物入查询条件        >     院系 专业田级       1条 总数1条 | 学工     我的主页     学工应用     数据       我的申请     我的草稿     ①     我的待阅       > 请输入造询条件     Q     查询       > 院系 专业团级 \$     申请人 \$       1余 总数1条 | 学工     我的主页     学工应用     数据表单       我的申请     我的草稿     ①     我的待阅     我的已阅       「请输入宣询条件     ②     查询     重重     區級股索制       • 院系[专业]班级 ÷     申请人 ÷     申请人账号 ÷     当前环节       1余 总数1条 | 学工     我的主页     学工应用     数据表单       我的申请     我的待阅     我的行阅     我的已办     我的参与     我的结。       「请输入查询条件               「请输入查询条件                                                                                                    < |

# 1.2.2 表单修改

表单撤回后,用户可以在"我的待办"中找到撤回的表单,如需 重新提交,则点击【重新申请】,完善表单信息后再次发起提交申请。

(若申请不通过被退回,同上,可进入"我的主页--我的待办" 页面,找到被退回的表单,按照审核人的批注意见进行表单修改,表 单修改完毕,重新提交申请。)

| 我的待办 🔒               | 预审核 | 我的申 | 请 我的草稿     |       | 我的待阅   | 我的已阅      | 我的已办  | 我的参与 | 我的结办            |           |
|----------------------|-----|-----|------------|-------|--------|-----------|-------|------|-----------------|-----------|
| 本科生创新奖技术<br>本科生创新奖论文 | 全部∨ | 请输入 | 查询条件       | Q     | 查询     | 重置 [高级搜索] |       |      |                 |           |
| 本科生创新奖竞赛             |     | 序号  | 院系 专业 班级 👙 |       | 申请人 💠  | 申请人账号 👙   | 当前环节; |      | 到达时间 👙          | 操作        |
|                      |     | 1   | APR 276.03 | - 110 | 10.000 | -         | 申请    |      | 2025-01-03 13:4 | 8 重新申请 删除 |

# 1.3 查看公示

院级公示和校级公示期间,可登录智慧学工系统,"学工应用--奖惩管理--奖学金",输入奖学金名称,如:创新奖,查看公示详情。

| 奖惩管理(8)        |                  |                                                                                                    |                                                                                                    |
|----------------|------------------|----------------------------------------------------------------------------------------------------|----------------------------------------------------------------------------------------------------|
| 本科生创新奖技术成      | 本科生创新奖竞赛类        | <b>章文晋奖学金</b><br><u> </u> <u> </u> <u> </u> <u> </u> <u> </u> <u> </u> <u> </u> <u> </u> <u> </u> <u> </u> | <b>本科生创新奖论文类</b><br><u> </u> <u> </u> <u> </u> <u> </u> <u> </u> <u> </u> <u> </u> <u> </u> <u> </u> <u> </u> |
| 本科生优秀学生奖学金     | 雪莲奖学金 ③ 951 ○ 10 | 桃李奖学金<br>☆ 764 ○                                                                                           | 按学金     ② 25512 ♡ 265                                                                                         |
| 日常服务(4)        |                  |                                                                                                    |                                                                                                    |
| 👿 奖学金          | 奖学金公示            |                                                                                                    |                                                                                                    |
| <b>虚 奖学金公示</b> | 公示标题: 请输入公       | 示标题                                                                                                    | 搜索重置                                                                                                    |
|                | 输入奖学金            | 名称,如:"创新                                                                                                   | ī奖"                                                                                                    |
|                |                  |                                                                                                    |                                                                                                    |
|                |                  |                                                                                                    | 暂无数据                                                                                                    |